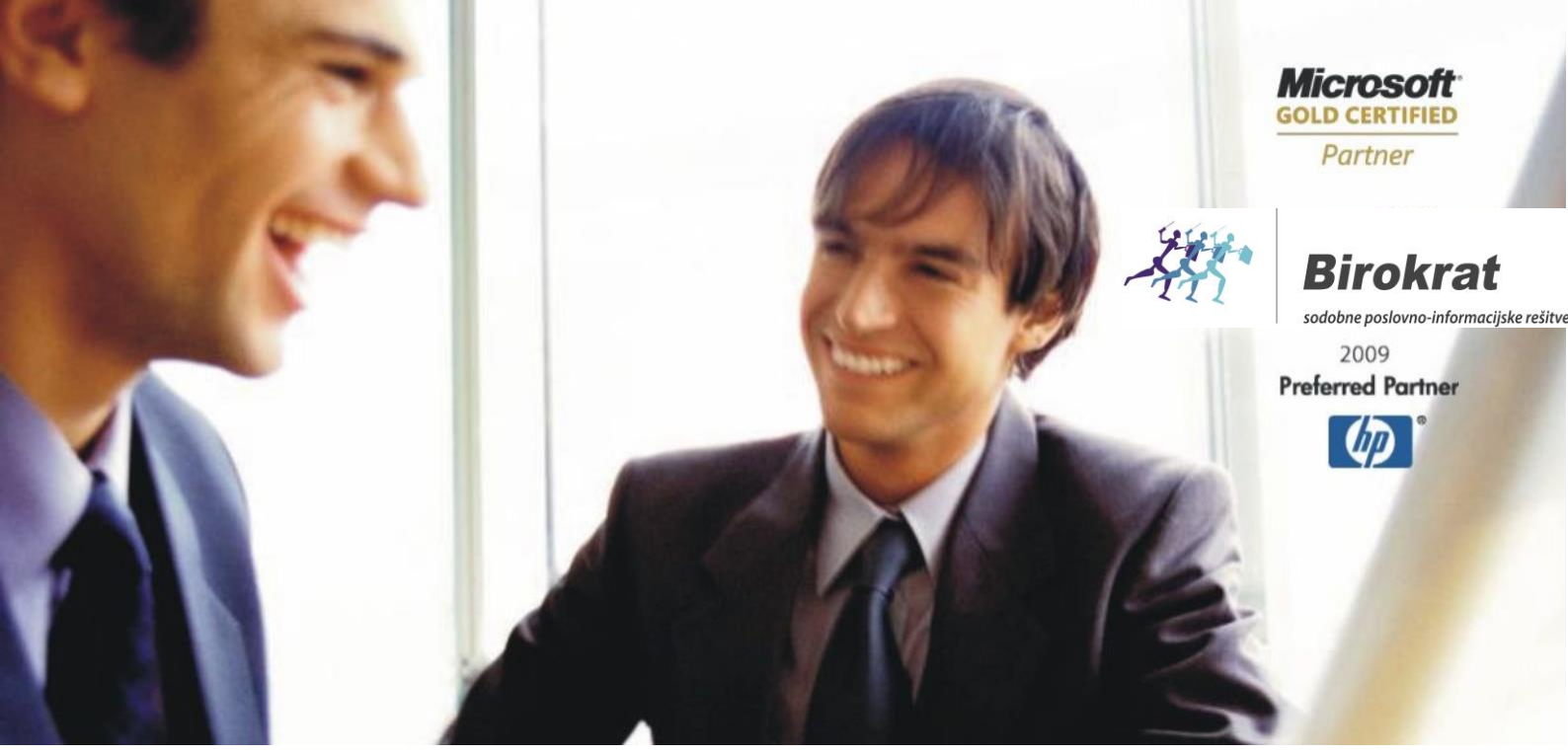

Veleprodaja | Maloprodaja | Storitve | Računovodstvo | Proizvodnja | Gostinstvo | Turizem | Hotelirstvo | Ticketing | CRM | Internetna trgovina | Izdelava internetnih strani | Grafično oblikovanje

### NOVOSTI IN NASVETI ZA DELO S PROGRAMSKIM PAKETOM BIROKRAT

# NAVODILA ZA OBRAČUN ZALOG IN PRENOS ZALOG V NOVO POSLOVNO LETO 2015

#### DECEMBER 2014

| 1. | PRENOS ZALOG IZ LETA 2014 V NOVO POSLOVNO LETO 2015 | . 2 |
|----|-----------------------------------------------------|-----|
| 2. | REŠITEV NAPAK PRI OBRAČUNU ZALOG                    | . 5 |
| 3. | HITRI (ZAČASNI) PRENOS ZALOG V LETO 2015            | . 7 |

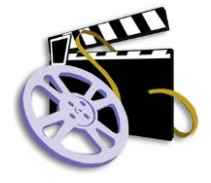

### OGLEJTE SI TUDI VIDEO NAVODILA OBRAČUN ZALOG IN PRENOS ZALOG V NOVO POSLOVNO LETO 2015

Datum izida: 24.12.2014

# **1.** PRENOS ZALOG IZ LETA 2014 V NOVO POSLOVNO LETO 2015

Najprej je potrebno v starem letu 2014 sprožiti uskladitev številčnih stanj

Skladišče - Uskladitev številčnih stanj

Ustvariti je potrebno Otvoritveno stanje na dan 1.1.2015 – to pomeni da se zaloge obračuna do 31.12.2014 (še vedno smo v 2014), katerega bo program avtomatično prenesel v leto 2015.

Skladišče-evidenca prejema in porabe-evidenca in obračun

(odpre se okno Evidenca in obračun prejema in porabe)

1 )Pritisni gumb Obračunaj (zelen dolarček) Odpre se okno Datum

2) Z miško OZNAČI datum 31.12.2014 v okenčku *Do datuma* se pojavi datum 31.12.2014 Tudi na koledarju mora datum 31. biti obarvan!

3)Z miško klikni v polje Ustvari otvoritveno stanje

4) Okno zapri z zeleno kljukico.

Program začne s kontrolo in konča s sporočilom *Konec obračuna!* Okno Evidence zapri z zeleno kljukico.

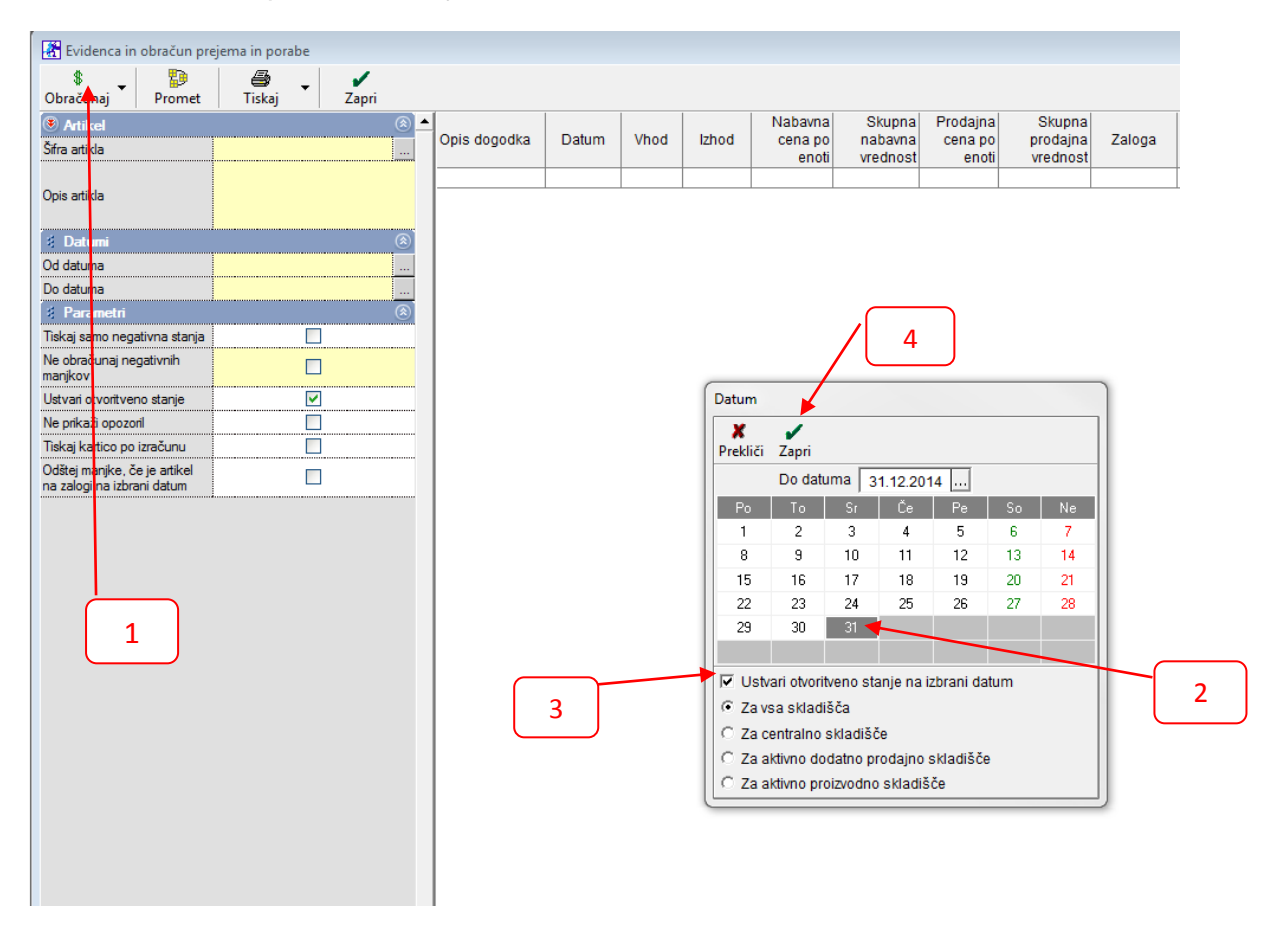

#### POMEMBNO!

Če se obračun ustavi z napako, program otvoritvenega stanja ne bo izdelal in posledično ne morete prenesti zaloge v leto 2015. Program v novo poslovno leto vedno prenese zadnje otvoritveno stanje v prejšnjem poslovnem letu.

> V primeru, da program otvoritvenega stanja ne izdela, glejte navodila REŠITEV NAPAK PRI OBRAČUNU ZALOG –stran 6.

#### Kontrola Otvoritvenega stanja pred prenosom v leto 2015

(še vedno smo v 2014)

*Skladišče-evidenca prejema in porabe-Otvoritvena stanja zalog-Vnos in pregled* (Odpre se okno Otvoritev)

Pritisni gumb Prejšnji. Prikaže se nam otvoritveno stanje z datumom 1.1.2015

Okno Otvoritev zapri z zeleno kljukico.

#### Prestopimo v novo odprto POSLOVNO LETO 2015

#### Šifranti-poslovna leta-poslovno leto 2015

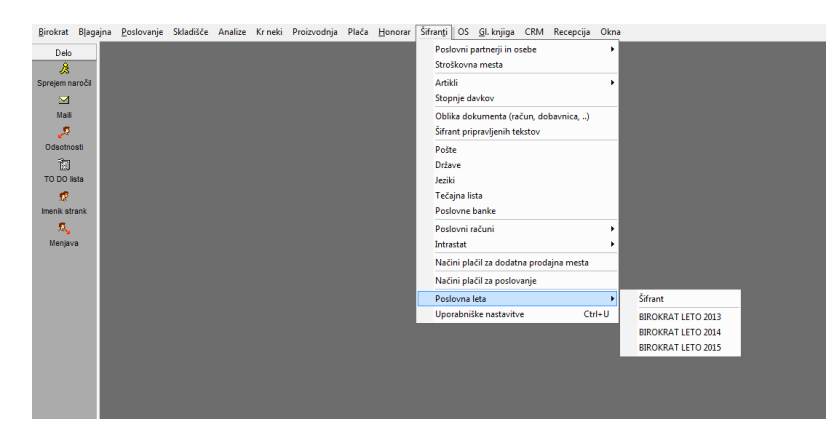

Odpremo otvoritveno stanje na dan 1.1.2015

Skladišče-evidenca prejema in porabe-otvoritvena stanja zalog-vnos in pregled

Odpre se obvestilo: Ali želiš prenos končnega...

Pritisni gumb Yes.

Ponovno se odpre okno Otvoritev. Z miško pritisni gumb Prejšnji.

Pojavi se otvoritveno stanje na dan 1.1.2015

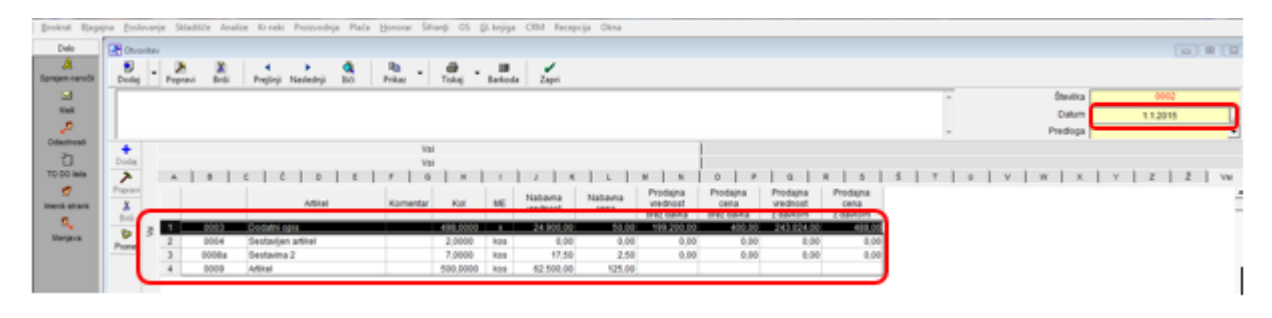

# **2.**REŠITEV NAPAK PRI OBRAČUNU ZALOG

Če se vam pokaže napaka, pomeni:

artikel (STOL) je bil prodan, preden je bil narejen prevzem. Možno je tudi da je bila prodaja in blago ni bilo prevzeto.

(Glej sliko)

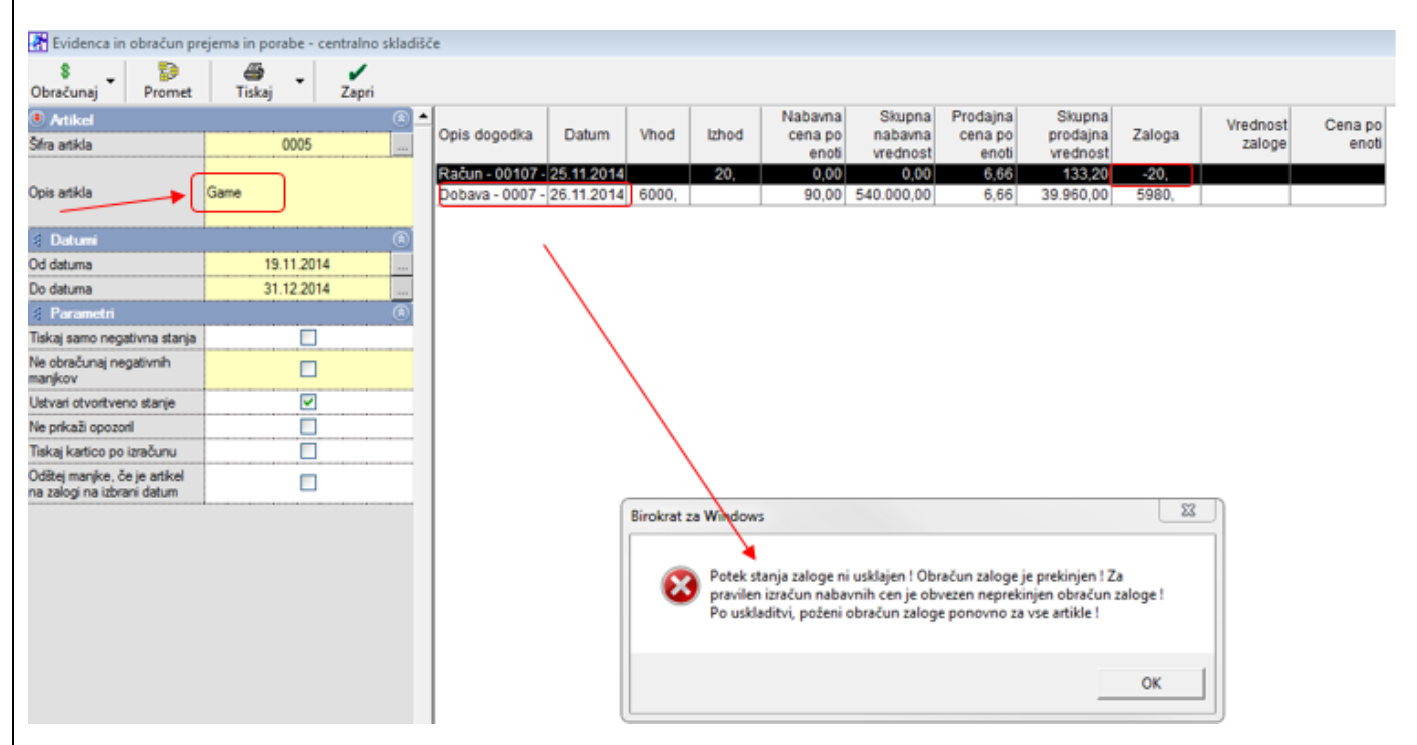

#### Primer:

Račun št. 00107 je bil izdan 25.11.2014, preden je bil narejen nov prevzem (Dobava 26.11.2014). Seveda v praksi ni možno, da nekaj prodate, kar ni na zalogi (skladišču).

#### Rešitev:

Zapri okno obračuna, odpri dotični prevzem

Skladišče-prevzem-vnos in pregled

Preverite datum dokumenta (dobavnice) od vašega dobavitelja.

Na samem prevzemu popravite datum (vsaj na isti dan, kot je bila prodaja v minus)

| Dodaj – Popravi Briti Prejšnji Nastednji Bći – V Plačila Siška Tinkaj Bartoda Zapri                                             |  |  |  |  |  |
|----------------------------------------------------------------------------------------------------|--|--|--|--|--|
| Partner & Dotavica 0007                                                                                                    |  |  |  |  |  |
| ktvor precoma Domači - hubuca od dobainte jevici Biovenije 🕘 Predioga nalepk                                                    |  |  |  |  |  |
| Dokument St. narodia                                                                                                    |  |  |  |  |  |
| Komentar                                                                                                    |  |  |  |  |  |
| + Adikel oment Kol ME Nabavna Nabavna Marta Prodajna Prodajna Prodajna Prodajna Prodajna                                        |  |  |  |  |  |
| Comm Test davia Drez davia Drez davia 2 davitorm   ▶ 1 0005 Game 6000 kus 540.000.00 90.00 -92.60 39.950.00 6.66 48.751.20 8.13 |  |  |  |  |  |
| Possed                                                                                                    |  |  |  |  |  |
| brii<br>Th                                                                                                    |  |  |  |  |  |
| Vode                                                                                                    |  |  |  |  |  |
|                                                                                                    |  |  |  |  |  |
| Pritisni numb Popravi-kladivo                                                                                                   |  |  |  |  |  |
| r mon gane r opravi maavo                                                                                                    |  |  |  |  |  |
|                                                                                                    |  |  |  |  |  |
|                                                                                                    |  |  |  |  |  |
| Zanat adarama abračun zalaza                                                                                                    |  |  |  |  |  |
| zopet odpremo obracun zaloge                                                                                                    |  |  |  |  |  |
|                                                                                                    |  |  |  |  |  |
| Skladišče-evidenca prejema in porabe-evidenca in obračun                                                                        |  |  |  |  |  |
|                                                                                                    |  |  |  |  |  |
|                                                                                                    |  |  |  |  |  |
|                                                                                                    |  |  |  |  |  |
| Ponovno sprožite obračun.                                                                                                    |  |  |  |  |  |
|                                                                                                    |  |  |  |  |  |
| Če se še pri kakšnem artiklu napaka ponovi, jo popravite na enak način.                                                         |  |  |  |  |  |
|                                                                                                    |  |  |  |  |  |
| Ko se obračun konča brez zaustavitve, je otvoritveno stanje narejeno                                                            |  |  |  |  |  |
|                                                                                                    |  |  |  |  |  |
| POMEMBNO                                                                                                    |  |  |  |  |  |
|                                                                                                    |  |  |  |  |  |
| v primeru, da vam obracuna zalog casovno ne uspe narediti pravilno imate na voljo tudi opcijo                                   |  |  |  |  |  |
| začasnega prenosa zalog v leto 2015 – glej stran 8. (v primeru, da boste naredili začasne prenose                               |  |  |  |  |  |
|                                                                                                    |  |  |  |  |  |

začasnega prenosa zalog v leto 2015 – glej stran 8. (v primeru, da boste naredili začasne prenose zalog je potrebno naknadno OBVEZNO! narediti pravilni obračun zalog kot je opisano v zgornjih navodilih).

# **3.**HITRI (ZAČASNI) PRENOS ZALOG V LETO 2015

## Za prenos zalog v novo poslovno leto 2015 je na voljo dodatna opcija za

hitri (začasni prenos) zalog.

#### **POMEMBNO!**

**Opcija je predvidena za začasno rabo**, dokler v prejšnjem poslovnem letu ne uredite zalog in naredite obračunov zalog in otvoritvenih stanj, ki jih nato s ponovitvijo prenosov prenesete v poslovno leto 2015.

V primeru začasnega prenosa zalog se izdela otvoritveno stanje zalog brez nabavnih cen. Taka evidenca je le za začasno rabo in le za količinski prikaz zalog v letu 2015. Za pravilno vrednostno vrednotenje je obvezen pravilen obračun zalog po zgoraj opisanem postopku na začetku teh navodil.

V letu 2015 izberite meni - Poslovanje – Otvoritve prejšnjih let - Prenos otvoritvenih stanj skladišč iz prometne knjige za začasno rabo (ta funckija prenese trenutno stanje zaloge iz prometne knjige, ne glede na to, ali obračun zaloge obstaja ali ne). V novo poslovno leto se prenese stanje zaloge, ki ga program prikaže v meniju Skladišče – Stanje zaloge (Prikaži) – pri prenosu upošteva vse dokumente narejene v letu 2015.

| a Otvoritve                                                              |  |          |  |  |
|--------------------------------------------------------------------------|--|----------|--|--|
| Prekliči Zapri                                                           |  |          |  |  |
| Brisanje prenešenih ostalih obveznosti                                   |  | <u> </u> |  |  |
| # Pogodbe                                                                |  | (ھ       |  |  |
| Prenos poslovnih pogodb                                                  |  |          |  |  |
| Brisanje prenešenih poslovnih pogodb                                     |  |          |  |  |
| 💈 Predračuni                                                             |  | (8)      |  |  |
| Prenos otvoritev predračunov                                             |  |          |  |  |
| Brisanje otvoritev predračunov                                           |  |          |  |  |
| 🖞 Delovni nalogi                                                         |  | (ھ       |  |  |
| Prenos odprtih delovnih nalogov                                          |  |          |  |  |
| Brisanje odprtih delovnih nalogov                                        |  |          |  |  |
| 🛊 Glavna knjiga                                                          |  | (ی)      |  |  |
| Prenos nastavitev glavne knjige                                          |  |          |  |  |
| 💈 Skladišča začasno                                                      |  | (8)      |  |  |
| Prenos otvoritvenih stanj skladišč iz prometne knjige<br>za začasno rabo |  |          |  |  |

V primeru, da boste uporabili začasni prenos zalog v leto 2015, ki kreira otvoritvena stanja brez nabavnih cen:

- V poslovnem letu 2014 uredite zalogo in dokumentacijo naredite obračune zalog v letu 2014 – program naredi pravilno otvoritveno stanje zalog v letu 2014 z pravilnimi vrednostmi
- Pobrišite začasno otvoritveno stanje zalog v letu 2015
- Ponovno sprožite prenos zalog v leto 2015

**PRENOS NABAVNIH CEN** – V primeru, da vam v novo poslovno leto (2015) ni preneslo nabavnih cen, jih prenesite ponovno. Odprite meni šifranti – artikli – arhiv nabavnih cen.